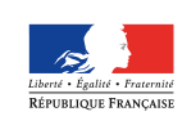

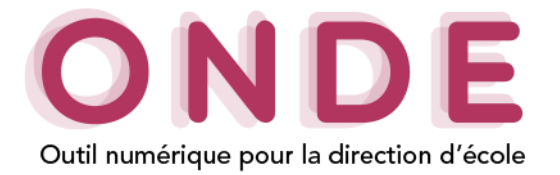

### Répartition dans un regroupement

La répartition d'un élève est accessible dans le menu « Elèves »/« Répartition ».

| Ś | Répartition                                                                                                    |
|---|----------------------------------------------------------------------------------------------------|
|   | Gestion du niveau des élèves                                                                                                    |
|   | <ul> <li>Gérer le niveau des élèves admis acceptés et admis définitifs au titre de l'année scolaire en cours</li> <li>Gérer le niveau des élèves admis acceptés au titre de l'année scolaire N+1</li> </ul> |
| Ľ | Gestion collective                                                                                                    |
|   | Affectation permanente dans une classe<br>Affectation temporaire dans un regroupement                                                                                                    |
| L | Gestion individuelle                                                                                                    |
|   | Gestion des autorisations d'accès au dossier de l'élève en vue d'affecter temporairement un élève dans une autre école                                                                                      |
|   | Édition de listes d'élèves                                                                                                    |

#### $\rightarrow$ Gestion individuelle

Pour répartir un élève dans un regroupement il faut aller dans l'onglet « Gestion individuelle ».

#### **Remarque :** *Cette partie est à faire obligatoirement avant le cas 1 et le cas 2.*

| <b>1</b> | Répartition > Gestion individuelle<br>Recherche d'élèves |                       |              |           | <b>1.</b> Effectuer une recherche pour trouver le ou les élève(s) souhaité(s). |              |                |  |
|----------|----------------------------------------------------------|-----------------------|--------------|-----------|--------------------------------------------------------------------------------|--------------|----------------|--|
| Cycl     | n<br>le<br>v                                             | Prénom<br>A<br>Niveau |              | ×         | Né(e) le                                                                       | Année scolai | Re<br>8 •<br>Q |  |
| 🔺 Nom    | 🔻 🔺 Prénom 🔻                                             | Sexe                  | 🔺 Né(e) le 🔻 | Cycle     | Niveau                                                                         | Classe       |                |  |
| BE.      | Al                                                       | F                     | 16/01/2012   | CYCLE I   | GS                                                                             | -            | Affecter       |  |
| СНА      | Aa                                                       | м                     | 25/01/2010   | CYCLE II  | CE1                                                                            | test         | Affecter       |  |
| сно      | Al                                                       | м                     | 22/11/2007   | CYCLE III | CM2                                                                            | -            | Affecter       |  |
| EN       | Ag                                                       | F                     | 06/04/2010   | CYCLE II  | CE1                                                                            | -            | Affecter       |  |
| LA       | Ax                                                       | F                     | 23/02/2007   | CYCLE III | CM2                                                                            | -            | Affecter       |  |
| мо       | А                                                        | м                     | 20/05/2012   | CYCLE I   | GS                                                                             | -            | Affecter       |  |
| PA       | Am                                                       | F                     | 12/09/2008   | CYCLE III | CM1                                                                            | -            | Affecter       |  |
| PI       | An                                                       | F                     | 28/03/2011   | CYCLE II  | СР                                                                             | classe2      | Affecter       |  |
| VI       | A                                                        | м                     | 18/03/2010   | CYCLE II  | CE1                                                                            | -            | Affecter       |  |
| Enregist | rements 1 à 9 sur 9 trouvé(s)                            |                       | (            |           |                                                                                |              |                |  |

2. Choisir l'élève à affecter dans le regroupement.

## o Cas 1. Répartition dans le regroupement pour un élève déjà affecté à une classe

La pop-up suivante s'ouvre. Pour changer l'élève de classe, sélectionner 3. Sélectionner Sélection du type d'affectation « Affecter dans une « Affecter dans un O Affecter dans une nouvelle classe nouvelle classe ». regroupement ». Affecter dans un regroupement Se référer à la partie **4.** Valider votre choix. Valider × Annuler « Cas où l'élève n'est pas encore réparti dans une classe ». Répartition dans un regroupement Page 1 sur 4 académie division Orléans-Tours systèmes d'information

-

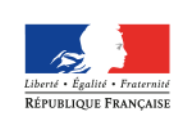

MINISTÈRE DE L'ÉDUCATION NATIONALE, DE L'ENSEIGNEMENT SUPÉRIEUR ET DE LA RECHERCHE

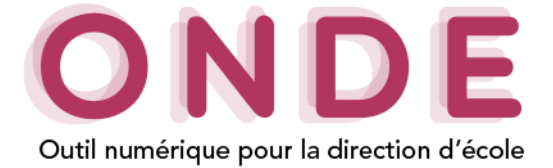

| 🕵 Ré<br>dans ur | epartition > Gesti<br>regroupement                                                                        | on individuelle > Affectation temp                                                   | ooraire × Annuler                      |  |  |
|-----------------|----------------------------------------------------------------------------------------------------|--------------------------------------------------------------------------------------|----------------------------------------|--|--|
| Inform          | ations sur l'élève                                                                                        |                                                                                      |                                        |  |  |
|                 | Nom BA<br>Prénom Pa<br>Sexe MASCULIN<br>Né(e) le 26/04/2011<br>Cycle CYCLE II<br>Niveau COURS PREPARATOIR | <ul> <li>5. Choisir le regroupement<br/>dans lequel sera réparti l'élève.</li> </ul> |                                        |  |  |
| Regrou          | ipements                                                                                                  | ·                                                                                    |                                        |  |  |
| Sélection *     | Libellé                                                                                                   | Type de regroupement                                                                 | Nb d'élèves                            |  |  |
| O               | test CHAM                                                                                                 | REGR.                                                                                | 3                                      |  |  |
| ٢               | ULIS                                                                                                    | REGR.                                                                                | 0                                      |  |  |
| Enregistreme    | nts 1 à 2 sur 2 trouvé(s)                                                                                 | Période du regroupement *                                                            | 6. Choisir la période du regroupement. |  |  |
| du 🗰 * au 🗰 *   |                                                                                                    |                                                                                      |                                        |  |  |
|                 | · · · · · · · · · · · · · · · · · · ·                                                                     |                                                                                      | ,                                      |  |  |

• Cas 2. Répartition dans une classe avant le Cas 1.

Si l'élève n'est pas encore réparti dans une classe il sera demandé de le faire avant de l'affecter à un regroupement.

| dans u       | épartition > Gestion ir<br>ne classe                     | dividuelle > Affectation p                                  | ermanente × Annuler                                                                                                    |
|--------------|----------------------------------------------------------|-------------------------------------------------------------|----------------------------------------------------------------------------------------------------|
| Inform       | nations sur l'élève                                      |                                                             |                                                                                                    |
|              | Nom AN<br>Prénom A<br>Sexe FEMININ<br>Négola 18/(11/2013 |                                                             |                                                                                                    |
|              | Cycle CYCLE I<br>Niveau MOYENNE SECTION                  |                                                             | 3. Cocher la classe dans laquelle sera réparti l'élève.                                                                     |
|              |                                                          |                                                             |                                                                                                    |
| Classe       | 9S                                                       |                                                             |                                                                                                    |
| Sélection *  | Libellé                                                  | Type de classe                                              | Nb d'élèves                                                                                                    |
| ۲            | PETITE SECTION - GRANDE SECTION                          | ORDINAIRE                                                   | 19                                                                                                    |
| 0            | MOYENNE SECTION                                          | ORDINAIRE                                                   | 25                                                                                                    |
| 0            |                                                          |                                                             |                                                                                                    |
| -            | GRANDE SECTION                                           | ORDINAIRE                                                   | 22                                                                                                    |
| Enregistrem  | GRANDE SECTION<br>ents 1 à 3 sur 3 trouvé(s)             | ORDINAIRE                                                   | 4. Sélectionner le niveau de l'élève.                                                                                       |
| Enregistremo | GRANDE SECTION<br>ents 1 à 3 sur 3 trouvé(s)             | ORDINAIRE Niveau de l'élève * PETITE SECTION GRANDE SECTION | <ul> <li>4. Sélectionner le niveau de l'élève.</li> <li>5. Valider la sélection pour enregistrer la répartition.</li> </ul> |

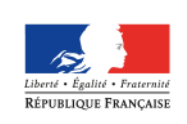

MINISTÈRE DE L'ÉDUCATION NATIONALE, DE L'ENSEIGNEMENT SUPÉRIEUR ET DE LA RECHERCHE

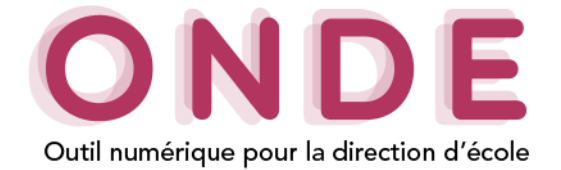

# $\rightarrow$ Gestion collective

Dans l'onglet « Elèves »/« Répartition »/« Gestion collective », il faut choisir le lien « Affectation temporaire dans un regroupement ».

| 1. Choisir l'année scolaire souhaitée.                                  |                                      |                                               | 2. Rechercher le(s) regroupement(s) de l'école. |                                                                   |          |  |
|-------------------------------------------------------------------------|--------------------------------------|-----------------------------------------------|-------------------------------------------------|-------------------------------------------------------------------|----------|--|
|                                                                         | Répartition > Gestion collective > A | > Affectation temporaire dans un regroupement |                                                 |                                                                   |          |  |
|                                                                         |                                      | Année sco<br>2017-201                         | laire<br>8 💌                                    |                                                                   | ٩        |  |
| Libellé                                                                 | Type de regroupement                 | NE                                            | b d'élèves                                      | Classes associées                                                 |          |  |
| ULIS REGR.                                                              |                                      | 1                                             |                                                 |                                                                   | Affecter |  |
| Enregist                                                                | rements 1 à 1 sur 1 trouvé(s)        |                                               |                                                 |                                                                   | T        |  |
| Cliquer sur le libellé du regroupement pour consulter ses informations. |                                      |                                               | 3. Clique des élève                             | r sur le bouton « <b>Affecter</b> » pour<br>es à ce regroupement. | ajouter  |  |

La pop-up suivante s'ouvre pour renseigner la période du regroupement.

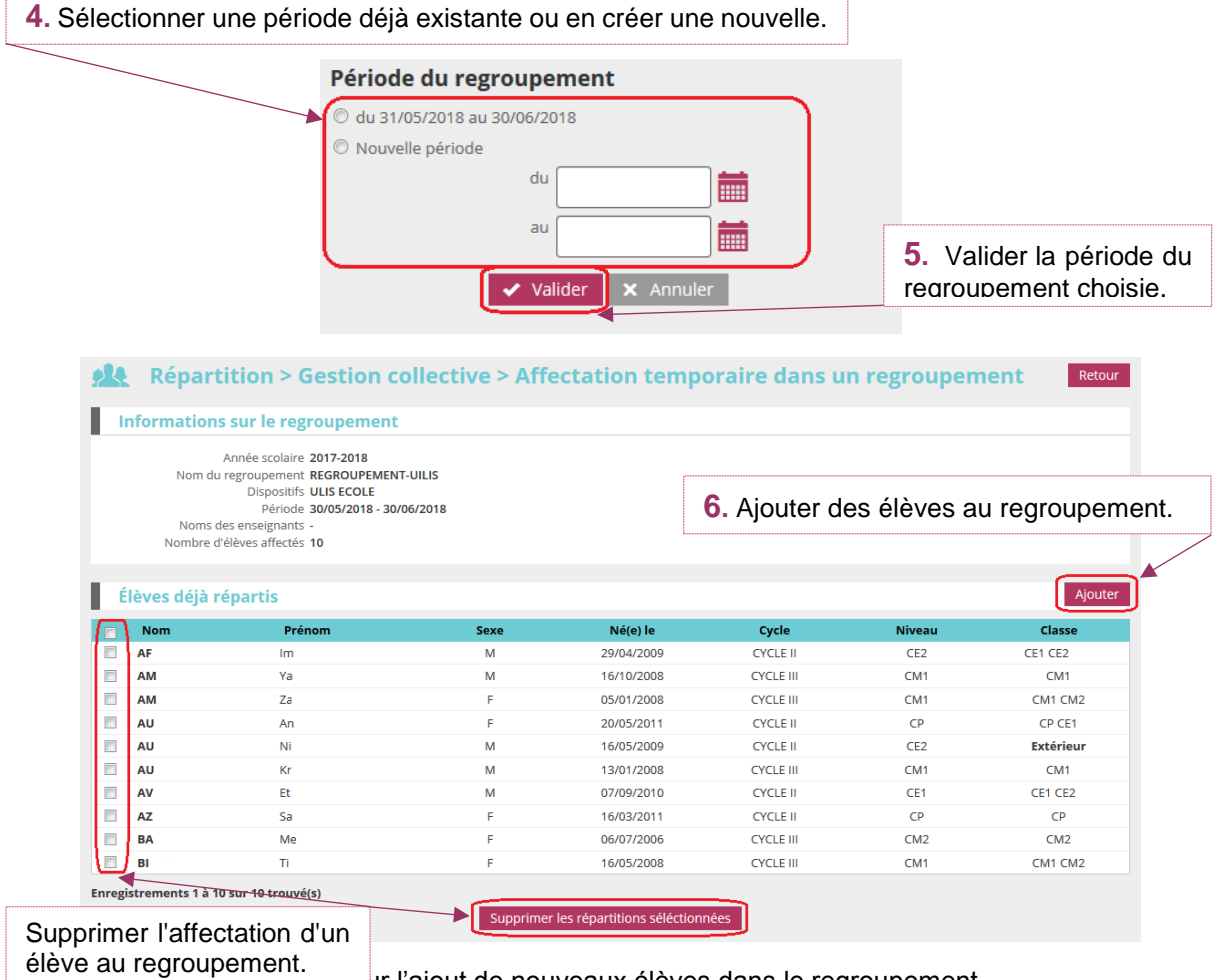

representation pour l'ajout de nouveaux élèves dans le regroupement.

Répartition dans un regroupement

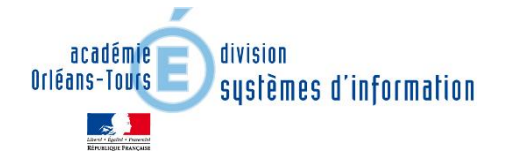

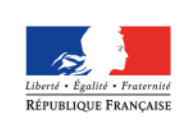

MINISTÈRE DE L'ÉDUCATION NATIONALE, DE L'ENSEIGNEMENT SUPÉRIEUR ET DE LA RECHERCHE

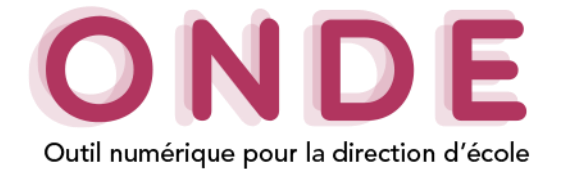

7. Renseigner les critères de recherches des élèves. Prénom Nom Extérieur а • Q Cycle Niveau Dispositif • • • Prénom Dispositifs Extérieur Cycle Niveau Nom CYCLE III BI А CM2 BO A CYCLE II CE2 СН Α CYCLE II CE1 Les élèves pouvant être DO Α CYCLE III CM2 répartis dans un regroupement EC A CYCLE III CM2 sont les élèves : НА CYCLE III CM1 A LE A CM2 CYCLE III Admis définitivement, \_ LE A CYCLE III CM1 Acceptés et répartis \_ ου A CYCLE II CF1 dans une classe, PE А CYCLE III CM2 Externes. PI А CYCLE III CM2 SA A CYCLE III CM2 Enregistrements 1 à 12 sur 12 trouvé(s)

8. Sélectionner le(s) élève(s) à affecter au regroupement.

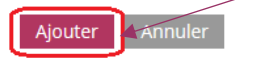

9. Cliquer sur « **Ajouter** » pour enregistrer le ou les élève(s) sélectionné(s).